## 1. Go to Studentaid.gov and click Login at the top of the page

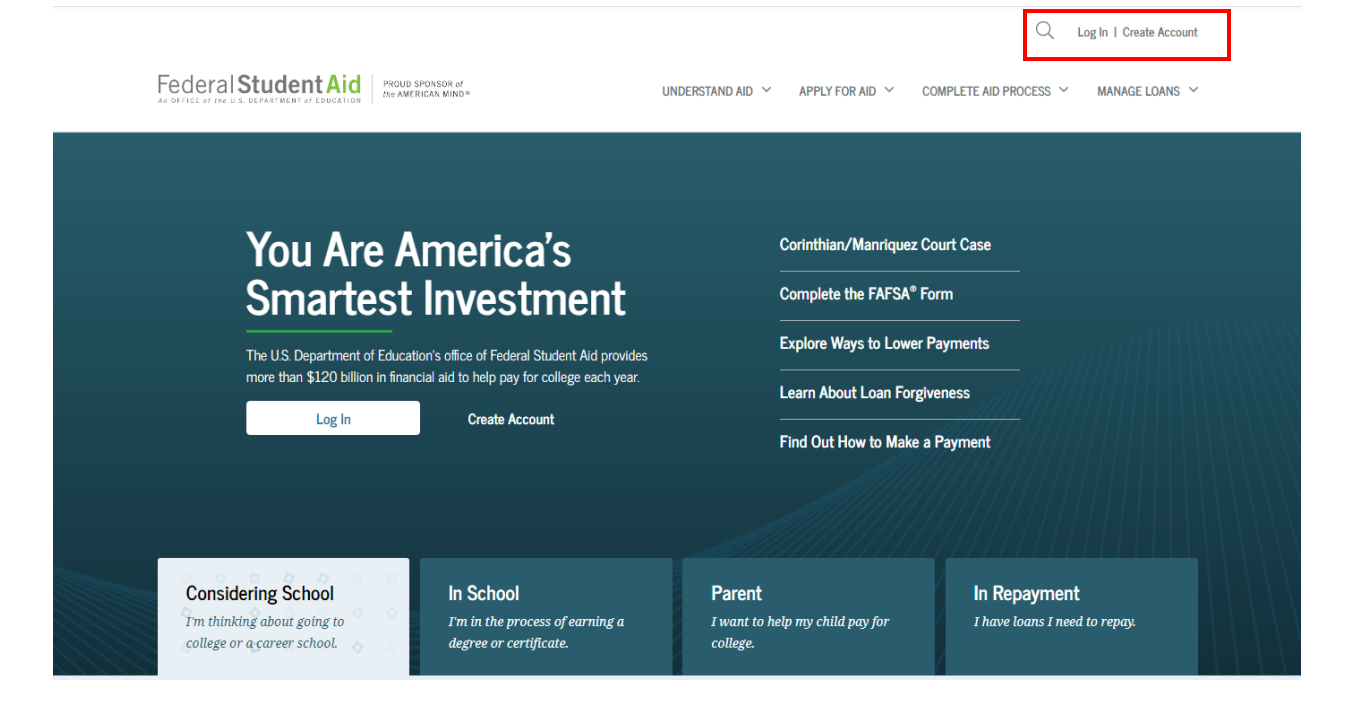

#### 2. Enter your FSA ID and Password to login

| An official website of the United States government. | Help Center English   Español      |
|------------------------------------------------------|------------------------------------|
|                                                      | Q Log In   Create Account          |
| Federal Student Aid                                  | UNDERSTAND AID $$ APPLY FOR AID $$ |
| Log In                                               |                                    |
| FSA ID Username, Email, or Mobile Phone              |                                    |
|                                                      | 0                                  |
| Forgot My Username                                   | 2<br>2                             |
| Password                                             |                                    |
| SHOW PASSWORD                                        | 0                                  |
| Forgot My Password                                   | <u>1</u>                           |
| Log In                                               |                                    |
| 0r                                                   |                                    |
| Create an Account                                    |                                    |
|                                                      |                                    |
|                                                      |                                    |

Help Center | Contact Us | Feedback and Ombudsman

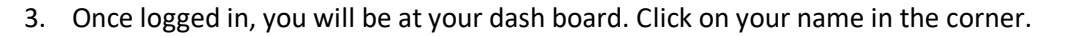

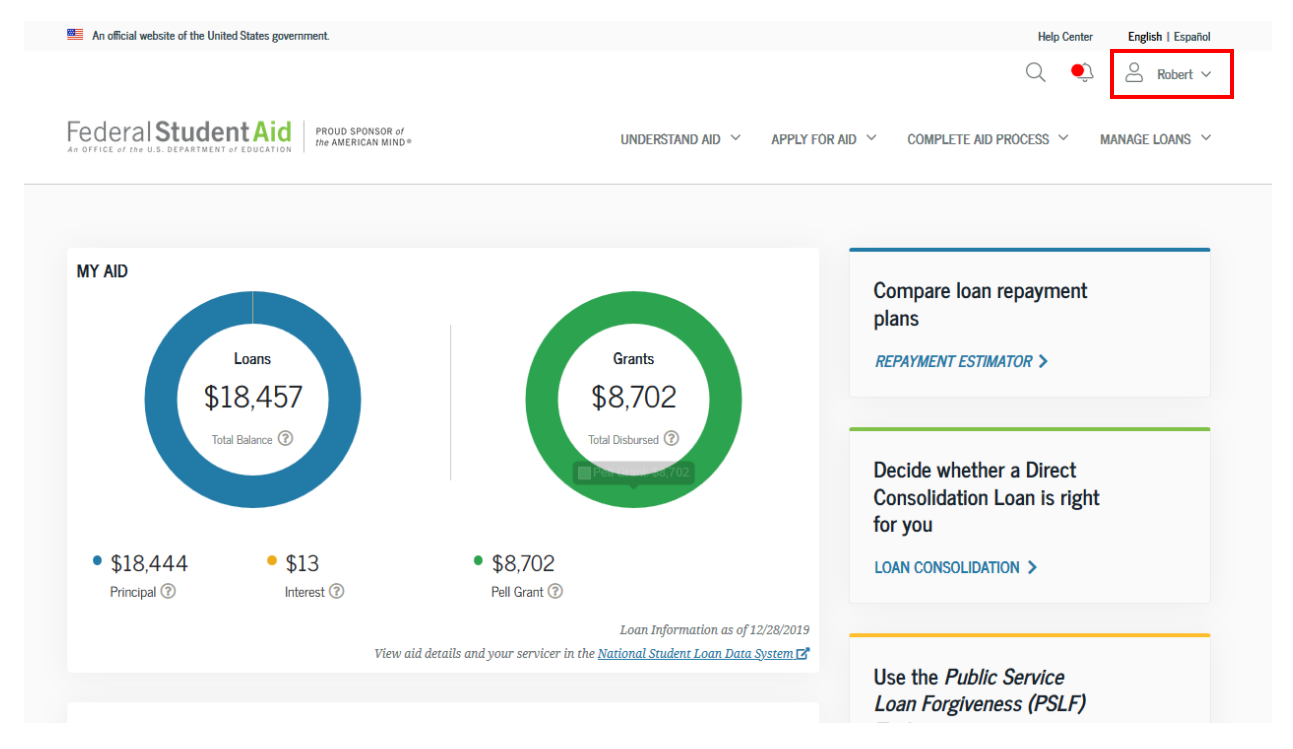

## 4. Click on "Documents" from the drop down menu

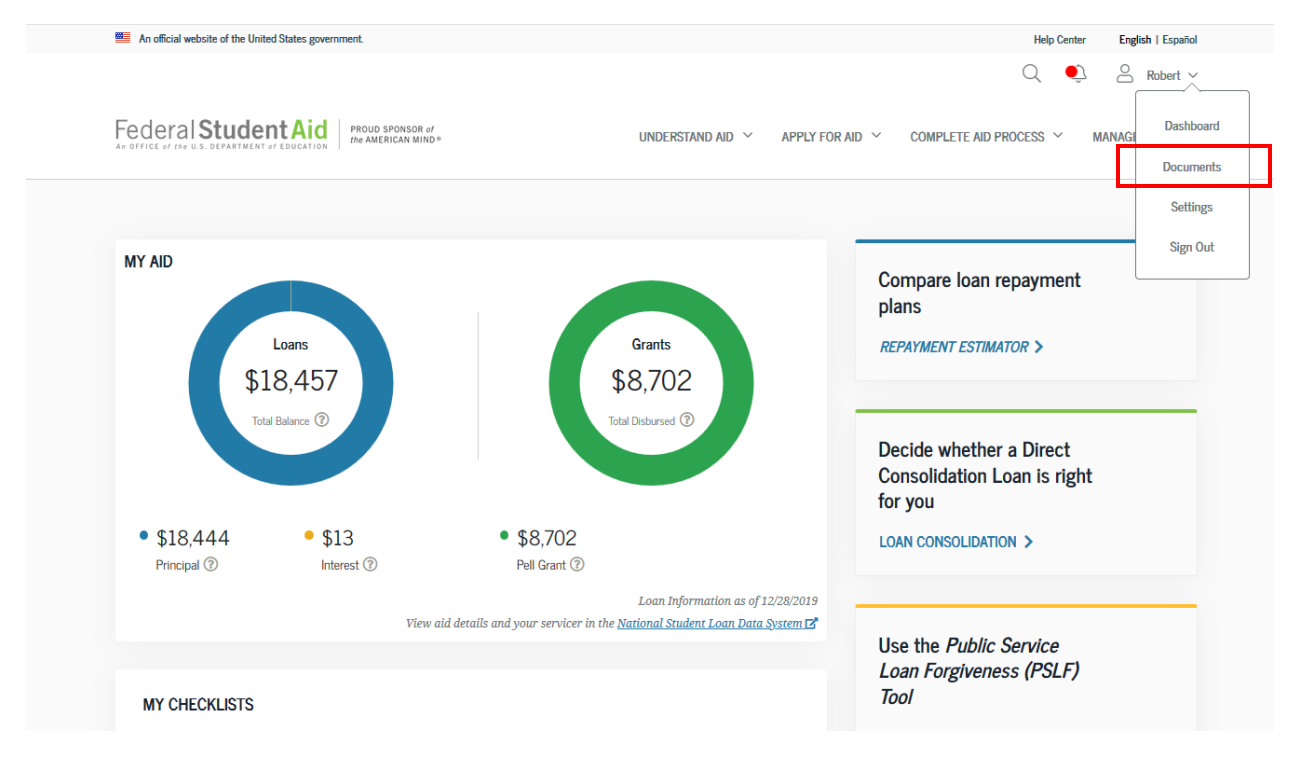

5. Click on "select document type"

| r neer by.                   | - Select Document Type -                 | ~ |  |
|------------------------------|------------------------------------------|---|--|
| Select a docur               | nent type from the dropdown above.       |   |  |
| • Loan Co                    | ounseling                                |   |  |
| Master                       | Promissory Note (MPN)                    |   |  |
| • PLUS Lo                    | pan Application                          |   |  |
| <ul> <li>Loan Co</li> </ul>  | nsolidation Application                  |   |  |
| <ul> <li>Income-</li> </ul>  | Driven Repayment Plan Application        |   |  |
| <ul> <li>Endorse</li> </ul>  | er Addendum                              |   |  |
| <ul> <li>TEACH</li> </ul>    | Grant                                    |   |  |
| <ul> <li>Public S</li> </ul> | ervice Loan Forgiveness (PSLF) Help Tool |   |  |
|                              |                                          |   |  |
|                              |                                          |   |  |
|                              | spondence                                |   |  |
| My Corres                    | spondenee                                |   |  |
| My Corres                    | spondonoo                                |   |  |

# 6. From the drop down menu, select "Loan Counseling"

| Filter By:                   | - Select Document Type -                         |  |
|------------------------------|--------------------------------------------------|--|
| Select a docum               | - Select Document Type -                         |  |
| Loan Co                      | Ins Loan Counseling                              |  |
| <ul> <li>Master P</li> </ul> | ror Master Promissory Note (MPN)                 |  |
| <ul> <li>PLUS Loa</li> </ul> | an PLUS Loan Application                         |  |
| <ul> <li>Loan Cor</li> </ul> | <sup>isc</sup> Loan Consolidation Application    |  |
| <ul> <li>Income-D</li> </ul> | Income-Driven Repayment Plan Application         |  |
| Endorser                     | Ac<br>Endorser Addendum                          |  |
| Public Se                    | ra<br>TEACH Grant                                |  |
| • Tublic Oc                  | Public Service Loan Forgiveness (PSLF) Help Tool |  |
| My Corres                    | pondence                                         |  |
| Filter By:                   | - Select Document Type -                         |  |

7. Select the Loan counseling you wish to send to CR and select "Notify Additional School"

| n dicial website of the United States government.                                                                                                    | Help Center English |
|----------------------------------------------------------------------------------------------------|---------------------|
|                                                                                                    | Q 🔍 A F             |
| Inderstand aid       APPLY FOR Aid       COMPLETE Aid PH         MY DOCUMENTS         Filter By:       Loan Counseling          Sub/Unsub/PLUS Entrance Counseling       May 20, 2019                                                                                                    | DCESS Y MANAGE L    |
| Decrain Student Aid     Provide provide provide and with the stand with the stand withe stand with the stand with the stand with the stand with t | OCESS V MANAGE L    |
| MY DOCUMENTS My Documents Filter By: Loan Counseling ~  Sub/Unsub/PLUS Entrance Counseling May 20, 2019                                                                                                    |                     |
| MY DOCUMENTS My Documents Filter By: Loan Counseling ~  Sub/Unsub/PLUS Entrance Counseling May 20, 2019                                                                                                    |                     |
| My Documents Filter By: Loan Counseling ~ Sub/Unsub/PLUS Entrance Counseling May 20, 2019                                                                                                    |                     |
| Filter By: Loan Counseling  Sub/Unsub/PLUS Entrance Counseling May 20, 2019                                                                                                    |                     |
| Filter By:     Loan Counseling       Sub/Unsub/PLUS Entrance Counseling     May 20, 2019                                                                                                    |                     |
| Sub/Unsub/PLUS Entrance Counseling May 20, 2019                                                                                                    |                     |
| Sub/Unsub/PLUS Entrance Counseling May 20, 2019                                                                                                    |                     |
|                                                                                                    | ^                   |
| School(s) Notification Request Date:                                                                                                    |                     |
| HUMBOLDT STATE UNIVERSITY May 20, 2019, 06:27:04 PM                                                                                                    |                     |
| Notify Additional School                                                                                                    |                     |
| Link View and Print Courseling Confirmation                                                                                                    |                     |
| eg trett and i fritt Goardening, Gemittingen                                                                                                    |                     |
| Sub/Unsub Entrance Counseling December 12, 2015                                                                                                    |                     |

8. Add College of the Redwoods to your Entrance Loan Counseling

| ederal Student Aid        | PROUD SPONSOR of<br>the AMERICAN MIND *                          | UNDERSTAND AID | APPLY FOR AID         | COMPLETE AID PROCESS Y | MANAGE LOANS |
|---------------------------|------------------------------------------------------------------|----------------|-----------------------|------------------------|--------------|
|                           | NOTIFY ADDITIONAL                                                | SCHOOL         |                       |                        |              |
| My Documents              | Select School to Notify<br>O U.S. Schools/U.S. Territory Schools |                |                       |                        |              |
| Filter By: Loa            | Non U.S. Schools                                                 | Add            | a school using search |                        |              |
|                           | Choose a state:                                                  | or in          | ers on the left       |                        |              |
| Sub/Unsub/PLUS E          | - Select - 🗸 🗸                                                   |                |                       |                        | ~            |
| School(s) Notified:       | Search school by name:                                           |                |                       |                        |              |
| HUMBOLDT STATE I          | SUBMIT                                                           | Exit           |                       |                        |              |
| M View and Print          |                                                                  | _              | _                     | _                      |              |
| Sub/Unsub Entrance Counse | eling                                                            |                | December              | 12, 2015               | ~            |
|                           |                                                                  |                |                       |                        |              |

1. Once logged into studentaid.gov, select "complete aid process" and select "complete master promissory note"

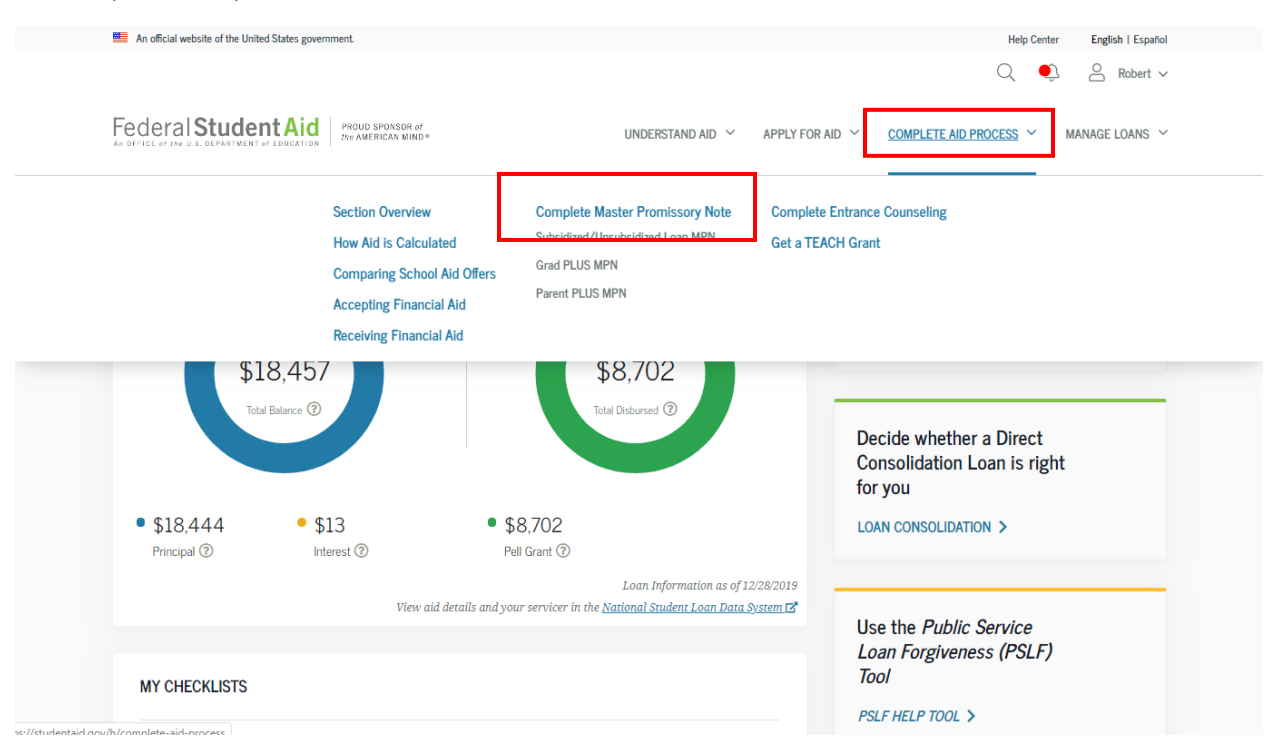

2. Click "Start" the Master Promissory Note will pre-load information from your last MPN, make sure to add CR to your MPN during this process and submit the MPN.

## MASTER PROMISSORY NOTE (MPN)

#### What is a Master Promissory Note?

The Master Promissory Note (MPN) is a legal document in which you promise to repay your loan(s) and any accrued interest and fees to the U.S. Department of Education. It also explains the terms and conditions of your loan(s). Unless your school does not allow more than one loan to be made under the same MPN, you can borrow additional Direct Loans on a single MPN for up to 10 years.

The school will tell you what loans, if any, you are eligible to receive.

#### Select the type of Direct Loan MPN you would like to preview or complete

#### MPN for Subsidized/Unsubsidized Loans

Use this MPN for Direct Subsidized or Direct Unsubsidized Loans available to eligible undergraduate or graduate/professional students. Students must be logged in with their own <u>FSA ID</u>. Learn More

Preview a read-only version of the Subsidized/Unsubsidized MPN

START

OMB No. 1845-0007 • Form Approved